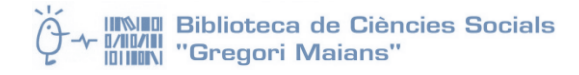

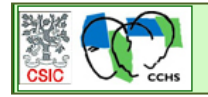

**ISOC - Ciencias Sociales y Humanidades** 

**Contenido:** funcionalidades de la base de datos bibliográfica **ISOC**: acceso, contenido, búsqueda por campos, búsqueda por índices, herramientas.

Esta guía tiene las **indicaciones básicas** para utilizar la base de datos ISOC. **Para ver una guía de uso extensa, consulten la** <u>Ayuda de ISOC</u>. También incluye <u>ejercicios prácticos</u> y un listado de los <u>campos</u> utilizados.

# Acceso a ISOC

- <u>http://bddoc.csic.es:8085/index.jsp</u> (desde dentro de la red de la Universidad)
- Para acceder desde fuera de la red, es necesario configurar la Red Privada Virtual (VPN). Cómo acceder a los recursos: <u>http://www.uv.es/uvweb/servei-biblioteques-</u> <u>documentacio/es/recursos/accedir-recursos/acces-1285894117568.html</u>

# Contenidos

- Base de datos **referencial y bibliográfica** que fundamentalmente recoge **referencias de artículos publicados en revistas españolas del ámbito de las ciencias sociales y humanas.**
- **Cobertura temática:** antropología, biblioteconomía y documentación, ciencias políticas, derecho, economía, educación, filosofía, historia, lingüística, literatura, psicología, sociología, etc.
- **Cobertura cronológica:** aunque en alguna materia recoge información desde 1960, esta base cubre desde 1975 hasta la actualidad.
- Contiene fundamentalmente artículos de revistas y de forma selectiva actas de congresos, informes, compilaciones y monografías.
- En algunos casos se puede acceder al texto completo.
- Actualización diaria.

### Características

- Se puede hacer una **búsqueda conjunta** o **búsqueda por área temática** (a través de la opción **Clasificación** de la búsqueda por campos).
- Diferentes opciones de **búsqueda**: simple, por campos, por índices y por comandos
- Navegación por hipertexto desde los campos Autores, Descriptores, Identificadores i Topónimos para lanzar nuevas búsquedas
- Enlace al texto completo en los artículos en los que esté disponible
- Opción de descargar los resultados de una búsqueda
- Enlace permanente a un artículo: **permalink**
- **Historial** de búsquedas realizadas en la sesión por el usuario, para poder combinarlas o volver a visualizar una consulta concreta, hasta un límite de 20.

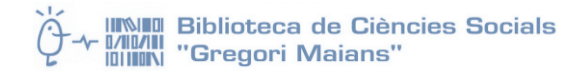

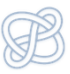

#### Navegación

Pestañas en la parte superior de la pantalla con los cuatro formularios de búsqueda existentes: **simple**, por **campos**, por **índices** y por **comandos**.

|                   | 45                   |                     | ISO                  | C - Ciencia  | s Soc                   | iales y Hun        | nanidade    | S      |
|-------------------|----------------------|---------------------|----------------------|--------------|-------------------------|--------------------|-------------|--------|
| Inicio 🗧          | Búsqueda simple      | Búsqueda por campos | Búsqueda por índices | Búsqueda por | comando                 | os                 |             |        |
| Presentación      |                      |                     |                      |              |                         |                    |             |        |
| Suscripción       | Formulario de búsque | eda                 |                      |              |                         |                    |             |        |
| Ayuda             |                      |                     | Búsquoda simr        | lo           |                         |                    |             |        |
| Bases de datos    |                      |                     | Dusqueua simp        | ile ile      |                         |                    |             |        |
| ICYT Ciencia      |                      |                     |                      |              |                         |                    |             | Buscar |
| y Tecnología      |                      |                     | 🔘 Todas 🛛 🔍 I        | CYT OIME     | <ul> <li>ISC</li> </ul> | C - CC. Sociales y | Humanidades | •      |
| ISOC CC. Sociales |                      |                     |                      |              |                         |                    |             |        |

#### Modos de búsqueda

<u>Búsqueda simple</u> es la que por defecto se abre cuando entramos en la base de datos. Para la consulta sólo hay que introducir las palabras clave, sin necesidad de introducir operadores ni límites.

La <u>búsqueda por campos</u> nos va a permitir realizar de forma asistida búsquedas precisas, limitadas a campos concretos o combinando <u>varios</u>: autor, título, revista, tipo de documento, etc.

Esta opción busca indistintamente los términos introducidos en el título, resumen, descriptores, identificadores

|          | Buscar:                                         | en los campos:    | opciones:                    |
|----------|-------------------------------------------------|-------------------|------------------------------|
| -        | violencia género                                | Campos básicos 👻  | todas las palabras 🔻         |
| Y -      | derecho                                         | Descriptores 💌    | todas las palabras 🔻         |
| Y -      |                                                 | Campos básicos    | todas las palabras 👻         |
| (Nota: ( | Campos básicos significa buscar en título, resi | Títulos           | lentificadores y topónimos). |
| Clasific |                                                 | Descriptores      |                              |
| Clasing  | acion.                                          | Identificadores   | •                            |
| Año pu   | blicación: después de 👻 2006                    | Topónimos         | <b>▼</b>                     |
| Period   | o Histórico: inicio: igual a 🗸                  | Lugar de trabajo  | <b>•</b>                     |
|          |                                                 | Revista           |                              |
|          |                                                 | Tít. obra colect. |                              |
|          |                                                 | Editor            | Buscar Limpiar               |
|          |                                                 | Congreso          |                              |

(nombres propios) y topónimos (lugares), estos dos últimos tratados como tema.

Los **descriptores** son términos o palabras clave que nos sirven para describir el contenido de un documento.

En la búsqueda por campos se puede utilizar <u>operadores lógicos</u> (**operadores booleanos)**, y combinar los diferentes términos introducidos mediante su intersección (Y), suma (O) o resta (NO).

Otras opciones: **Clasificación**, para limitar por un área temática concreta; **Año de publicación**, para introducir un límite cronológico; **Período histórico**: siglos o años como ámbito cronológico.

<u>Búsqueda por índices</u>: Permite visualizar los índices correspondientes de cada campo y buscar en ellos directamente. Es útil para conocer el vocabulario de la base de datos y hacer una búsqueda precisa.

- Por defecto aparece seleccionado el índice de revistas pero puede cambiarse.
- Introducir el término a partir del cual se desea visualizar el índice, en la casilla "comenzando desde". Si no se introduce ningún término, el índice se visualiza al completo desde su inicio.
- Seleccionar los términos.
- Para acumular varios términos, usaremos la opción que figura al final de la tabla: "Combinar términos marcados con" y seleccionaremos un

| Indice: Revista (frase)      | comenzando desde: Ver índice                |
|------------------------------|---------------------------------------------|
| 16 Año publicación           | DE LA TRADUCCION(42)                        |
| C Autores (frase)            |                                             |
| 452 Clasificación            | DE LA LITERATURA Y LITERATURA COMPARADA(71) |
| Oescriptores                 | DEDUCATIVA(121)                             |
| A dentificadores             | CTURA Y TECNOLOGIA(505)                     |
| Al Identificadores (frase)   |                                             |
| A F Lengua                   |                                             |
| Al Lugar de trobaio          | DUCACION PARA LA SALUD(123)                 |
| A-1 Lugar de trabajo (frase) |                                             |
| A. Modo documento            |                                             |
| AA Revista                   |                                             |
| AB Tipo documento            |                                             |
| AB Topónimos                 |                                             |
| AC Topónimos (frase)         |                                             |
| ACADEMIA(820)                |                                             |
| ACCION EDUCATIVA. BOLE       | TIN INFORMATIVO(264)                        |
| ACCION PSICOLOGICA(165)      |                                             |
| ACCIONES E INVESTIGACIO      | DNES SOCIALES(337)                          |
| ACE. ARCHITECTURE, CITY      | AND ENVIRONMENT(235)                        |
| ACONTIA. REVISTA DE ARQ      | UEOLOGIA(14)                                |
| << anterior siguiente >>     |                                             |
|                              |                                             |
| Combinar términos ma         | arcados con: AND OR NOT Buscar Limpiar      |

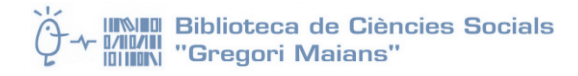

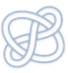

operador booleano (And, Or, Not).

<u>Búsqueda por comandos</u>: es una búsqueda experta, aconsejada para usuarios avanzados. Para utilizarla se debe conocer la <u>sintaxis</u> utilizada y las etiquetas de cada uno de los campos.

## Resultados de la búsqueda

La lista de los <u>resultados</u> se presenta por defecto de 20 en 20, ordenados por año de publicación. Con el menú se puede cambiar tanto el número de resultados a mostrar, como el criterio de ordenación y el sentido, ascendente o descendente, y el formato de salida, breve o ascendente. Con el **filtro** muestra únicamente aquellos documentos que tienen el texto completo. Para hacer efectivo los cambios hay que pulsar el botón "Aplicar".

mostrar: 20 🗸 ordenar: Año Pub. 🗸 Asc. 🗸 salida: Breve 🗸 filtro: 🗸 Aplicar

En la lista de resultados el icono 🖪 indica que disponemos de un enlace al texto completo del artículo.

| Formulario búsqueda Histor                                                                                                    |   |  |  |  |
|----------------------------------------------------------------------------------------------------|---|--|--|--|
| Resultados: 37 documento(s) Descargar resul                                                                                                    |   |  |  |  |
| mostrar; 20 🔹 ordenar: Año Pub. 🔹 Des. 🔹 salida: Breve 🔹 filtro: 💽 💽 Aplicar                                                                                                    |   |  |  |  |
| Guardar selección         Seleccionar: Todos, Ninguno         Texto completo         Pág. 1 de 2 siguiente :                                                                                                    | Ł |  |  |  |
| ☑ Delitos de violencia de género y violencia habitual en el ámbito doméstico<br>Cuesta Pastor, Pablo José, 2013, Cuadernos de Política Criminal                                                                        |   |  |  |  |
| El Derecho Social del Trabajo y los derechos sociales ante la violencia de género en el ámbito laboral<br>Monereo Pérez, José Luis: Triquero Martínez, Luis Ángel, 2012, Anales de Derecho de la Universidad de Murcia |   |  |  |  |

### Visualización de los registros

Para ver un registro único de forma completa en la pantalla, hay que pinchar sobre el título.

En la visualización completa aparecen nuevos enlaces:

- Enlace al **texto completo** del documento, en algunos casos.
- Posibilidad de exportar el registro al gestor bibliográfico RefWorks.
- Hipertexto para nueva búsqueda: se puede pinchar sobre los campos Autores, Descriptores, Identificadores, Topónimos y Revista, a fin de lanzar una nueva consulta.

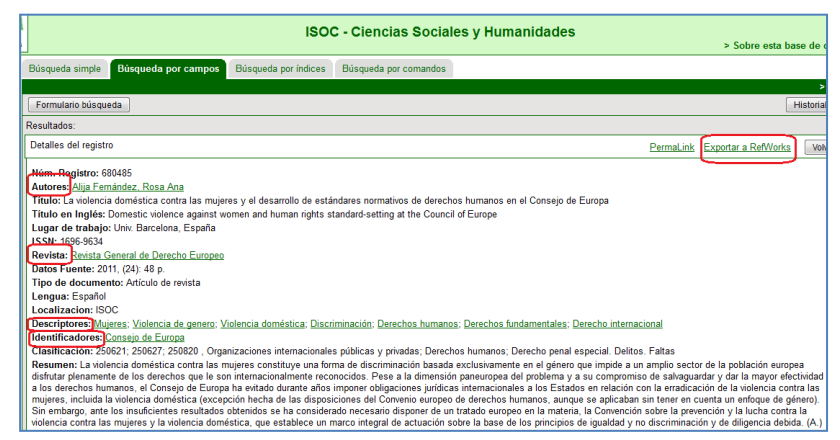

### Selección de resultados

En la pantalla de resultados, se pueden marcar aquéllos que sean de interés para el usuario empleando el botón de selección situado a la izquierda del registro. Los registros seleccionados quedan resaltados sobre fondo gris.

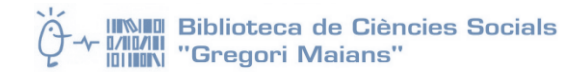

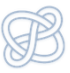

En la cabecera de la página tenemos las opciones de **Seleccionar Todos, Ninguno.** Mediante estos enlaces, puede marcar o desmarcar todos los registros que se visualizan en la pantalla. Estas opciones no afectarán a los registros que no se están visualizando en este momento.

| Formulario búsqueda Histo                                                                                                    |                           |  |  |  |
|----------------------------------------------------------------------------------------------------|---------------------------|--|--|--|
| Resultados: 37 documento(s) Descargar resu                                                                                                    |                           |  |  |  |
| mostrar. 20 🔹 ordenar. Año Pub. 🔹 Des. 🔹 salida: Breve 🔹 filtro:                                                                                                    |                           |  |  |  |
| Guardar selección Seleccionar: Todos, Ninguno Pág. 7                                                                                                    | 1 de 2 <u>siguiente »</u> |  |  |  |
| ☑ Delitos de violencia de género y violencia habitual en el ámbito doméstico<br>Cuesta Pastor, Pablo José, 2013, Cuadernos de Política Criminal                                                                         |                           |  |  |  |
| El Derecho Social del Trabajo y los derechos sociales ante la violencia de género en el ámbito laboral     Monereo Pérez, José Luis: Triquero Martínez, Luis Ángel, 2012. Anales de Derecho de la Universidad de Murcia |                           |  |  |  |

#### Descarga de resultados

Se ha diseñado para que el usuario pueda generar un fichero de salida con los registros recuperados eligiendo los campos que desea ver y el formato.

- Para descargar todos los resultados de la búsqueda, pulsar Descargar resultados.
- Para descargar únicamente los registros seleccionados, hay que seguir de manera secuencial estos pasos:
  - 1. Guardar selección. Permite acumular los registros marcados, para visualizarlos o descargarlos.

| Formulario búsqueda                                                                                                    | Historial (2) Seleccionados (7) |
|----------------------------------------------------------------------------------------------------|---------------------------------|
| Resultados: 37 documento(s)                                                                                                    | Descargar resultados            |
| mostrar, 20 \star ordenar, Año Pub. 🔹 Des. 🔹 salida: Breve 🗣 filtro: 💌 Aplicar                                                                 |                                 |
| Guardar selección Seleccionar: Todos, Ninguno Pág. 1 de 2 siguie                                                                               |                                 |
| Delitos de violencia de género y violencia habitual en el ámbito doméstico     Cuesta Pastor. Pablo José. 2013. Cuadernos de Política Criminal |                                 |

- 2. Seleccionados (n): donde n es el número de registros seleccionados
- **3.** Ver seleccionados: muestra únicamente los (n) registros seleccionados.

| Historial (2)         | Seleccionados (7) |  |  |  |
|-----------------------|-------------------|--|--|--|
| Limpiar seleccionados | Ver seleccionados |  |  |  |
| Descargar resultados  |                   |  |  |  |

4. Descargar resultados.

Se puede elegir el modelo de salida de la **referencia:** personalizado, corto, completo o referencia, que incluye los campos necesarios para identificar y localizar los documentos recuperados. Se recomienda añadir el campo URL.

Como formatos de descarga, se puede seleccionar diferentes opciones: **PDF, TXT, XML**.

Desde la pantalla de descarga de documentos también tenemos un enlace para exportar estas referencias al gestor bibliográfico **RefWorks**.

|                                                      |                             |                   |                             |                    | Historial (2)         | Seleccionados (7) |
|------------------------------------------------------|-----------------------------|-------------------|-----------------------------|--------------------|-----------------------|-------------------|
|                                                      |                             |                   |                             |                    | Limpiar seleccionados | Ver seleccionados |
| ados                                                 |                             |                   |                             |                    | Exportar a            | RefWorks Volver   |
| Eli                                                  | ija el modelo del do        | cumento a descar  | gar: Corto<br>Personalizado |                    |                       |                   |
| Autores                                              | Clasif, texto               | Clasificación     | Completo<br>Referencia      | Congreso           |                       |                   |
| Datos fuente                                         | Décadas                     | Descriptores      | Corto                       | Identificadores    |                       |                   |
| ISBN                                                 | ISSN de la revista          | Jurisprudencia    | Legislación                 | Lengua             |                       |                   |
| Localizacion                                         | 🗹 Lugar de trabajo          | Modo del doc.     | Notas                       | Núm Registro       |                       |                   |
| Periodo histórico                                    | Resumen                     | Resumen Inglés    | Serie Serie                 | Siglos             |                       |                   |
| Signatura                                            | Tipo documento              | 🗹 Tít. en español | 🗹 Tít. en inglés            | Tít. otros idiomas |                       |                   |
| Tit. obra colectiva                                  | Titulo Revista              | Topónimos         | VRL                         |                    |                       |                   |
| Elija el formato d<br>Elija el formato d<br>TXT O XM | Elija el formato de salida: |                   |                             |                    |                       |                   |

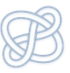

# **Ejercicios prácticos**

- 1. Busca documentos sobre **protección a la mujer en el derecho internacional humanitario**, ¿qué descriptores utilizarías y cómo los combinarías para obtener resultados adecuados?
- 2. Busca documentos sobre la **prevención** de la **violencia contra las mujeres** publicados después de la fecha de entrada en vigor de la Ley Orgánica de Medidas de Protección Integral contra la Violencia de Género, y di qué descriptores has utilizado y cómo los has combinado.
- 3. Descarga las referencias de todos los documentos que has recuperado en la pregunta número 2 en un archivo en formato pdf.
- 4. Busca documentos sobre la **violencia contra las mujeres en conflictos armados** y di qué descriptores has utilizado y cómo los has combinado.

## CAMPOS

#### Campos relacionados con la autoría de los documentos:

| Autores          | Se reflejan todos los autores de cada documento                      |
|------------------|----------------------------------------------------------------------|
| Lugar de trabajo | Afiliación institucional de los autores que figura en los documentos |

#### Campos de descripción formal del documento:

| • •                   |                                                                                    |
|-----------------------|------------------------------------------------------------------------------------|
| Títulos               | Incluye título original y traducido                                                |
| Revista               | Título de la revista que publica el artículo                                       |
| Serie                 | Título de otras publicaciones seriadas o colecciones                               |
| Congreso              | Reunión científica (congreso, jornada, simposio,) en la cual el documento se       |
|                       | presentó como ponencia o comunicación                                              |
| Título obra colectiva | Título de la monografía en la que se incluye el documento como artículo o capítulo |
| Editor                | Ciudad y editorial, para monografías y compilaciones                               |
| ISBN                  | Código internacional que identifica de forma unívoca cada libro                    |
| ISSN                  | Código internacional que identifica de forma unívoca cada publicación periódica    |
|                       |                                                                                    |
| Lengua                | Idioma en el que se publicó el documento                                           |
| Tipo de documento     | Artículo de revista, actas de congreso,                                            |
| Modo de documento     | Ponencia, nota,                                                                    |

#### Campos que describen el contenido de los documentos:

| Descriptores    | Palabras clave que expresan conceptos contenidos en el documento |
|-----------------|------------------------------------------------------------------|
| Identificadores | Nombres propios (personas, organismos) tratados como tema        |
| Topónimos       | Nombres geográficos tratados como tema en los documentos         |
| Jurisprudencia  | Citada en el documento                                           |
| Legislación     | Citada en el documento                                           |
| Resumen         | De autor                                                         |